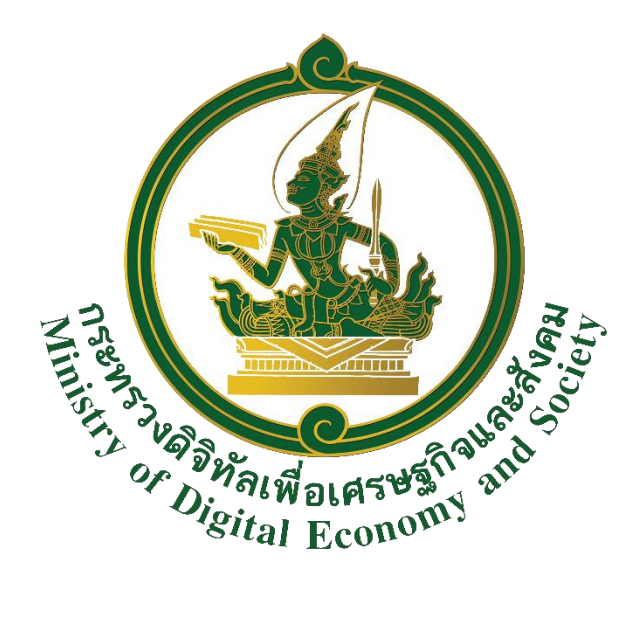

# หลักเกณฑ์การขอใช้ทรัพย์สิน (รถยนต์ราชการส่วนกลาง)

สำนักงานปลัดกระทรวงดิจิทัลเพื่อเศรษฐกิจและสังคม

สารบัญ

# เรื่อง

| การขออนุญาตใช้รถยนต์ราชการส่วนกลาง                                                                                                    |        |
|----------------------------------------------------------------------------------------------------|--------|
| การขออนุญาตใช้รถยนต์ราชการส่วนกลางออกปฏิบัติราชการในพื้นที่กรุงเทพมหานคร และปริมณฑล<br>การขออนุญาตใช้รถยนต์ราชการส่วนกลางเดินทางไปปฏิบัติราชการในพื้นที่ต่างจังหวัด | ං<br>ම |
| การอนุมัติให้ใช้รถยนต์ราชการส่วนกลาง                                                                                                    | តា     |
| ข้อขัดข้องหรือปัญหาในการขออนุญาตใช้รถยนต์ราชการส่วนกลาง                                                                                                    | តា     |
| ขั้นตอนการจองรถยนต์ราชการส่วนกลางผ่านระบบออนไลน์                                                                                                    | ଜ      |
| การแก้ไขการจองรถยนต์ราชการส่วนกลางผ่านระบบออนไลน์                                                                                                    | ୭๒     |
| การยกเลิกการจองรถยนต์ราชการส่วนกลางผ่านระบบออนไลน์                                                                                                    | ୭୯     |

## หลักเกณฑ์การขอใช้รถยนต์ราชการส่วนกลาง

#### การขออนุญาตใช้รถยนต์ราชการส่วนกลาง

การขออนุญาตใช้รถยนต์ราชการส่วนกลาง แบ่งออกเป็น ๒ ประเภท ดังนี้

๑ การขออนุญาตใช้รถยนต์ราชการส่วนกลางออกปฏิบัติราชการในพื้นที่กรุงเทพมหานคร

#### และปริมณฑล

๑.๑ ผู้ขออนุญาตจะต้องมีคุณสมบัติเป็นบุคลากรของสำนักงานปลัดกระทรวงดิจิทัล เพื่อเศรษฐกิจและสังคม เท่านั้น

๑.๒ ผู้ขออนุญาตจะต้องจองผ่านระบบออนไลน์ของสำนักงานปลัดกระทรวงดิจิทัล เพื่อเศรษฐกิจและสังคม ที่ http://intranet.mdes.go.th/เท่านั้น

๑.๓ การจองผ่านระบบออนไลน์ ผู้ขออนุญาตจะต้องระบุข้อมูล รายชื่อผู้ใช้รถยนต์ กิจกรรม รายละเอียดสถานที่ ประเภทรถยนต์ และรายชื่อพร้อมจำนวนผู้เดินทางไปปฏิบัติราชการให้ชัดเจน เพื่อผู้ควบคุม การใช้รถจะได้จัดชนิดรถยนต์ให้เหมาะสมกับการเดินทางไปปฏิบัติราชการ

๑.๔ ผู้ใช้รถยนต์จะต้องลงนามในแบบบันทึกการขอใช้รถยนต์ทุกครั้ง เมื่อใช้รถยนต์เสร็จแล้ว
 ๑.๕ ผู้ใช้รถยนต์จะต้องได้รับการอนุญาตจากผู้มีอำนาจอนุญาตก่อนใช้รถยนต์ และพิมพ์
 แบบบันทึกการขอใช้รถยนต์จากระบบออนไลน์ส่งให้กับผู้ควบคุมการใช้รถ จึงจะสามารถใช้รถยนต์ได้ หากไม่ส่ง
 แบบบันทึกการขอใช้รถยนต์ ผู้ควบคุมการใช้รถขอสงวนสิทธิการจัดรถยนต์ดังกล่าว

๑.๖ เมื่อกลับจากการไปปฏิบัติราชการถึงสำนักงานปลัดกระทรวงดิจิทัลเพื่อเศรษฐกิจ และสังคม แล้ว ขอให้ผู้ใช้รถยนต์ราชการจะต้องตรวจสอบการลงตัวเลขแสดงระยะการเดินทาง (เลขไมล์) ที่พนักงานขับรถยนต์ได้บันทึกลงในแบบบันทึกการขอใช้รถยนต์ ก่อนลงลายมือชื่อและเวลาทุกครั้ง

๑.๗ การขออนุญาตใช้รถยนต์ราชการส่วนกลางเดินทางไปปฏิบัติราชการในวันหยุดราชการ ผู้ขออนุญาตจะต้องจัดทำหนังสือขออนุมัติใช้รถยนต์ราชการส่วนกลางพร้อมพนักงานขับรถยนต์เดินทางไปปฏิบัติ ราชการในวันหยุดราชการ ถึง ผู้อำนวยการกองกลาง หรือผู้มีอำนาจอนุมัติ จึงจะมีสิทธิใช้รถยนต์ได้ และ เมื่อเดินทางกลับจากการไปปฏิบัติราชการในวันหยุดราชการแล้ว ผู้ใช้รถยนต์ราชการจะต้องจัดทำหนังสือรายงาน การใช้รถยนต์ราชการส่วนกลางเดินทางไปปฏิบัติราชการในวันหยุดราชการ ส่งให้กองกลางทราบในวันถัดไป ทั้งนี้ หากผู้ขออนุญาตไม่ส่งแบบบันทึกการขอใช้รถยนต์ และแนบสำเนาหนังสือขออนุมัติใช้รถยนต์ราชการส่วนกลาง พร้อมพนักงานขับรถยนต์เดินทางไปปฏิบัติราชการในวันหยุดราชการ ผู้ควบคุมการใช้รถขอสงวนสิทธิในการจัด รถยนต์ดังกล่าว

๑.๘ กรณีขออนุญาตใช้รถยนต์ราชการส่วนกลางเดินทางไปราชการ/เข้ารับการอบรม/ ประชุม ในโครงการที่มีการตั้งงบประมาณไว้สำหรับเบิกค่าใช้จ่ายในเดินทางไปราชการ ขอให้งดการขออนุญาตใช้ รถยนต์ราชการส่วนกลางในการรับ - ส่งเจ้าหน้าที่

๑.๙ กรณีมีความจำเป็นเร่งด่วนต้องขออนุญาตใช้รถยนต์ราชการส่วนกลางในวันและเวลาปัจจุบัน หรือขออนุญาตนอกเวลาราชการให้ติดต่อประสานงานกับผู้อำนวยการกองกลาง หรือผู้ที่ได้รับมอบหมายโดยตรง

/๒ การขออนุญาต...

#### ๒ การขออนุญาตใช้รถยนต์ราชการส่วนกลางเดินทางไปปฏิบัติราชการในพื้นที่ต่างจังหวัด

๒.๑ ผู้ขออนุญาตจะต้องมีคุณสมบัติเป็นบุคลากรของสำนักงานปลัดกระทรวงดิจิทัล เพื่อเศรษฐกิจและสังคม เท่านั้น

๒.๒ ผู้ขออนุญาตจะต้องจองผ่านระบบออนไลน์ของสำนักงานปลัดกระทรวงดิจิทัล เพื่อเศรษฐกิจและสังคม ที่ http://intranet.mdes.go.th/เท่านั้น

๒.๓ การจองผ่านระบบออนไลน์ ผู้ขออนุญาตจะต้องระบุข้อมูล รายชื่อผู้ใช้รถยนต์ กิจกรรม รายละเอียดสถานที่ ประเภทรถยนต์ และรายชื่อพร้อมจำนวนผู้เดินทางไปปฏิบัติราชการให้ชัดเจน เพื่อผู้ควบคุม การใช้รถจะได้จัดชนิดรถยนต์ให้เหมาะสมกับการเดินทางไปปฏิบัติราชการ

๒.๔ ผู้ใช้รถยนต์จะต้องลงนามในแบบบันทึกการขอใช้รถยนต์ทุกครั้ง เมื่อใช้รถยนต์เสร็จแล้ว
 ๒.๕ ผู้ขออนุญาตใช้รถยนต์ราชการส่วนกลางจะต้องได้รับการอนุญาตจากผู้มีอำนาจอนุญาต
 ก่อนใช้รถยนต์ และพิมพ์แบบบันทึกการขอใช้รถยนต์จากระบบออนไลน์ส่งให้กับผู้ควบคุมการใช้รถ จึงจะสามารถ
 ใช้รถยนต์ได้ หากไม่ส่งแบบบันทึกการขอใช้รถยนต์ ผู้ควบคุมการใช้รถขอสงวนสิทธิการจัดรถยนต์ดังกล่าว

๒.๖ เมื่อกลับจากการไปปฏิบัติราชการถึงสำนักงานปลัดกระทรวงดิจิทัลเพื่อเศรษฐกิจ และสังคม แล้ว ขอให้ผู้ใช้รถยนต์ราชการส่วนกลางตรวจสอบการลงตัวเลขแสดงระยะการเดินทาง (เลขไมล์) ที่พนักงานขับรถยนต์ได้บันทึกลงในแบบบันทึกการขอใช้รถยนต์ ก่อนลงลายมือชื่อและเวลาทุกครั้ง

๒.๗ การขออนุญาตใช้รถยนต์ราชการส่วนกลางเดินทางไปปฏิบัติราชการในพื้นที่ต่างจังหวัด ผู้ขออนุญาตจะต้องจัดทำหนังสือขออนุมัติใช้รถยนต์ราชการส่วนกลางพร้อมพนักงานขับรถยนต์เดินทางไปปฏิบัติ ราชการในพื้นที่ต่างจังหวัด ถึง ผู้อำนวยการกองกลาง หรือผู้มีอำนาจอนุมัติ จึงจะมีสิทธิใช้รถยนต์ได้ และเมื่อ เดินทางกลับจากการไปปฏิบัติราชการในวันหยุดราชการแล้ว ผู้ใช้รถจะต้องจัดทำหนังสือรายงานการใช้ รถยนต์ ราชการส่วนกลางเดินทางไปปฏิบัติราชการในพื้นที่ต่างจังหวัด ส่งให้กองกลางทราบในวันถัดไป ทั้งนี้ ผู้ขออนุญาตจะต้อง จัดให้มีค่าเบี้ยเลี้ยง และค่าที่พัก (กรณีนอนค้าง) ให้กับพนักงานขับรถยนต์ด้วย และหากผู้ขออนุญาตไม่ส่งแบบ บันทึกการขอใช้รถยนต์ และแนบสำเนาหนังสือขออนุมัติใช้รถยนต์ราชการส่วนกลางพร้อมพนักงานขับรถยนต์ เดินทางไปปฏิบัติราชการในวันหยุดราชการ ผู้ควบคุมการใช้รถขอสงวนสิทธิการจัดรถยนต์ดังกล่าว

๒.๘ กรณีขออนุญาตใช้รถยนต์ราชการส่วนกลางเดินทางไปราชการในพื้นที่ต่างจังหวัด ได้แก่ เข้ารับการอบรมหรือประชุม ในโครงการที่มีการตั้งงบประมาณไว้สำหรับเบิกค่าใช้จ่ายในเดินทางไปราชการ เช่น ค่าน้ำมันเชื้อเพลิง ค่าผ่านพิเศษ และค่าที่พักของพนักงานขับรถยนต์ (กรณีนอนค้าง) ขอให้ระบุรายละเอียดลงใน แบบบันทึกการขอใช้รถยนต์ด้วยทุกครั้ง เพื่อผู้ความคุมจะได้รวบรวมใบเสร็จดังกล่าว ให้ผู้ขออนุญาตประกอบ การเบิกจ่ายงบประมาณ

๒.๙ กรณีมีความจำเป็นเร่งด่วนต้องขออนุญาตใช้รถยนต์ราชการส่วนกลางในวันและเวลา ปัจจุบัน หรือ ขออนุญาตนอกเวลาราชการให้ติดต่อประสานงานกับผู้อำนวยการกลุ่มงานช่วยอำนวยการนักบริหาร หรือผู้ที่ได้รับมอบหมายโดยตรง

/๒ ๓. การอนุมัติ...

#### ๓. การอนุมัติให้ใช้รถยนต์ราชการส่วนกลาง

๓.๑ การอนุมัติให้ใช้รถยนต์ราชการส่วนกลาง ผู้อำนวยการกอง/กลุ่ม/ศนย์/สำนักงาน หรือ ผู้อำนวยการกลุ่มงานที่ได้รับมอบหมาย จะเป็นผู้มีอำนาจอนุมัติให้ใช้รถยนต์ราชการ

๓.๒ การอนุมัติให้ใช้รถยนต์ราชการส่วนกลางแล้ว ไม่ถือว่าเป็นข้อผูกพันที่จะต้องจัดรถยนต์ ราชการให้ได้ทุกครั้งหากมีความจำเป็นหรือเหตุสุดวิสัย อาจจะไม่จัดรถยนต์ราชการให้ตามที่อนุมัติไว้แล้ว

#### ๙. ข้อขัดข้องหรือปัญหาในการขออนุญาตใช้รถยนต์ราชการส่วนกลาง

 ๔.๑ การขออนุญาตใช้รถยนต์ราชการทุกประเภท หากเกิดข้อขัดข้องหรือปัญหาในการ ขออนุญาตใช้รถยนต์ราชการ หัวหน้าส่วนราชการ หรือผู้ที่ได้รับมอบหมาย จะเป็นผู้สั่งการอันถือเป็นข้อยุติ
 ๔.๒ กรณีรถยนต์ราชการไม่เพียงพอต่อการไปปฏิบัติราชการในพื้นที่กรุงเทพมหานคร และ ปริมณฑล ขอให้ขึ้นอยู่กับดุลพินิจของผู้อำนวยการกองกลาง หรือผู้ที่รับมอบหมาย ว่าจะอนุญาตให้ใช้รถโดยสาร สาธารณะหรือไม่ โดยผู้ควบคุมการใช้รถจะต้องจัดทำหนังสือขออนุญาตให้รถโดยสาธารณะเดินทางไปปฏิบัติราชการ

ถึง ผู้อำนวยการกองกลาง หรือผู้ที่รับมอบหมาย

/๕. ขั้นตอน...

#### ทบ้า ๔

### ขั้นตอนการจองรถยนต์ราชการส่วนกลางผ่านระบบออนไลน์

| O Authentication × +                                                      |                                | - 0 ×                 |
|---------------------------------------------------------------------------|--------------------------------|-----------------------|
| $\leftarrow$ $\rightarrow$ C $\square$ mdes.e-office.cloud/api/auth/login |                                | * 🖸 \varTheta :       |
|                                                                           |                                | <u>^</u>              |
|                                                                           |                                |                       |
|                                                                           |                                |                       |
|                                                                           |                                |                       |
|                                                                           |                                |                       |
|                                                                           |                                |                       |
|                                                                           | and the                        |                       |
|                                                                           | d 19 X                         |                       |
|                                                                           | กรุณาระบุขอผูเขและรหลผานของคุณ |                       |
|                                                                           | Username                       |                       |
|                                                                           |                                |                       |
|                                                                           | Password                       |                       |
|                                                                           | Login                          |                       |
|                                                                           | Login                          |                       |
|                                                                           | <u>อบรนสผาบ?</u>               |                       |
|                                                                           |                                |                       |
| # # = 숙 🚿 👩 🗖                                                             |                                | へ 町 di)) ENIG 10:28 民 |
|                                                                           |                                |                       |

## ๑. เข้าสู่ระบบการจองรถยนต์ราชการส่วนกลาง ผ่าน mdes.office.cloud

#### ๒. เข้าสู่หน้าหลัก คลิกระบบจองรถ

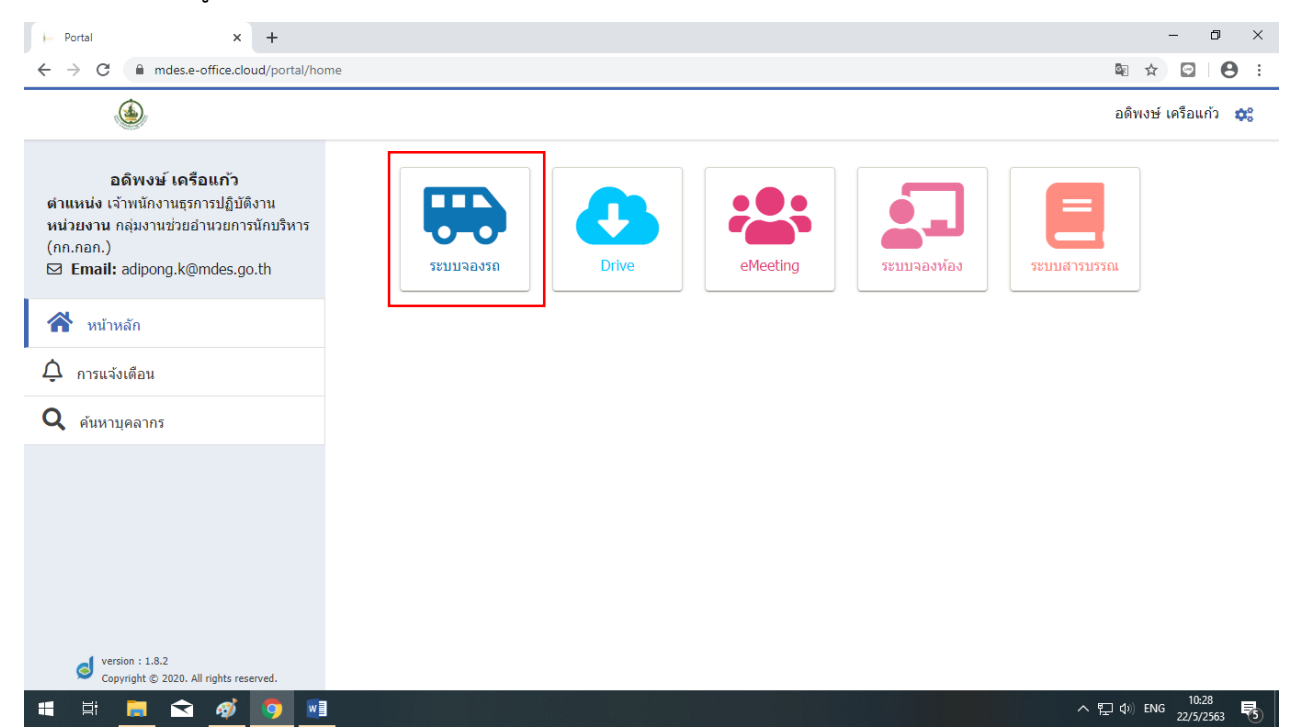

\_\_\_\_ภานยานพาทนะ กลุ่มภานช่วยอ่านวยการนักบริหาร\_\_

## เข้าสู่รายการจองรถของท่าน คลิกจองรถ

| Portal x                               | xervation/home                                            |                                                                            | - □ ×<br>≋ ☆ ⊡ (ੳ :         |
|----------------------------------------|-----------------------------------------------------------|----------------------------------------------------------------------------|-----------------------------|
| 🧆 รายการจองรถของท่                     | าน ตารางการใช้รถ รายการรถ รายการรอพิจารณา                 |                                                                            | อดิพงษ์ เครือแก้ว 🗱 💡       |
| ด้นหารายการจองรถ                       | รายการจองรถทั้งหมด                                        |                                                                            | + จองรถ                     |
| วันที่ออกเดินทาง วันที่เดินทางกลับ     | วัดพระศรีมหาธาตุ วรมหาวิหา                                | 5                                                                          | อนุมัติ                     |
| จากวันที่                              | วันที่เดินทาง 24/4/2563 16:00<br>ผู้จอง อดิพงษ์ เครือแก้ว | วันที่เดินทางกลับ 24/4/2563 20:00<br>วัตถุประสงค์ ไปร่วมงานสวดพระอภิธรรมศพ |                             |
|                                        | ทำเนียบรัฐบาล                                             |                                                                            | <b>อนุม</b> ัติ             |
| ถึงวันที่                              | วันที่เดินทาง 10/1/2563 16:00<br>ผู้จอง อดิพงษ์ เครือแก้ว | วันที่เดินทางกลับ 10/1/2563 22:00<br>วัตถุประสงค์ ประชุม                   |                             |
| จดหมายปลายทาง                          | ♥ ทำเนียบรัฐบาล                                           |                                                                            | อนุมัติ                     |
|                                        | วันที่เดินทาง 10/1/2563 16:00<br>ผู้จอง อดิพงษ์ เครือแก้ว | วันที่เดินทางกลับ 10/1/2563 22:00<br>วัตถุประสงค์ ประชุม                   |                             |
| สถานะ                                  |                                                           |                                                                            |                             |
| Q ค้นหา                                |                                                           | Items per page: 12 💌                                                       | 1-3 of 3  < < > >           |
| Copyright © 2020. All rights reserved. | w]                                                        |                                                                            | へ 巨 (か)) ENG 10:29 <b>見</b> |

## ๔. เข้าสู่หน้าหลักการกรอกรายละเอียดการเดินทาง

| )- Portal                                          | X ระบบรองรถ                      | × +                         |                 |             |                       |                     | -                 | - ć              | 9  | × |
|----------------------------------------------------|----------------------------------|-----------------------------|-----------------|-------------|-----------------------|---------------------|-------------------|------------------|----|---|
| $\leftrightarrow$ $\rightarrow$ C $\oplus$ mdes.e- | office.cloud/car-reservation/add | ł                           |                 |             |                       |                     | © ☆               | ¢                | θ  | : |
| 🍎 n                                                | ยการจองรถของท่าน ตารางก          | การใช้รถ รายการรถ           | รายการรอพิจารณา |             |                       |                     | อดิพงษ์ เครือแก้ว | <b>\$</b> °      | 8  | Â |
|                                                    |                                  |                             |                 |             |                       |                     |                   |                  |    |   |
|                                                    |                                  | (1)                         | 2               | 3           | 4                     |                     |                   |                  |    |   |
|                                                    |                                  | กรอกข้อมูล                  | พิจารณา         | รอจัดสรร    | สินสุด                |                     |                   |                  |    |   |
|                                                    | v d vo a                         | ۲                           |                 |             |                       |                     |                   |                  |    |   |
|                                                    | แบบบนทกขออนุมดการเ               | ชยานพาหนะ                   |                 |             |                       |                     |                   |                  |    | 8 |
|                                                    | รายละเอียดผู้จองรถ               |                             |                 |             |                       |                     |                   |                  |    |   |
|                                                    | ชื่อ - นามสกุล                   |                             |                 | เบอร์โทร    | E                     | -mail               |                   |                  |    |   |
|                                                    | อดิพงษ์ เครือแก้ว                |                             |                 | -           | a                     | dipong.k@mdes.go.th |                   |                  |    |   |
|                                                    |                                  |                             |                 |             |                       |                     |                   |                  |    |   |
|                                                    | รายละเอียดผู้ใช้รถ               |                             |                 |             |                       |                     |                   |                  |    |   |
|                                                    | ชื่อ - นามสกุลผู้ใช้รถ *         |                             |                 |             | E                     | -mail               |                   |                  |    |   |
|                                                    | อดิพงษ์ เครือแก้ว                |                             |                 | เบอร์โทร    | a                     | dipong.k@mdes.go.th |                   |                  |    |   |
|                                                    |                                  |                             |                 |             |                       |                     |                   |                  |    |   |
|                                                    | รายละเอียดการเดินทาง             |                             |                 |             |                       |                     |                   |                  |    |   |
|                                                    | 💿 รอรับกลับ 🔿 ไม่รอ              | ารับกลับ                    |                 |             |                       |                     |                   |                  |    |   |
|                                                    | ี จำนวนวันที่เดินทา              | วันที่เดินทาง (วัน/เดือน/ปี |                 | วันที่เดินท | างกลับ (วัน/เดือน/ปี) |                     |                   |                  |    |   |
|                                                    | 1                                | 22/5/2563                   | 🖬 เวลาที่เ      | aa          | 563                   | เวลาที่เดิน 🍷       |                   |                  |    |   |
| 🖷 🛱 🥫 숙                                            | <i>ø</i> 🧿 📧                     |                             |                 |             |                       |                     | へ 聖 🕼 ENG         | 10:29<br>22/5/25 | 53 | 5 |

\_\_\_\_\_ภามยานพาหนะ กลุ่มภามช่วยอ่านวยการนักบริหาร\_\_\_

#### แลือกรายละเอียดการเดินทาง

| )— Portal                                            | x iuusekn x +                                                             | - 0 ×                          |
|------------------------------------------------------|---------------------------------------------------------------------------|--------------------------------|
| $\leftrightarrow$ $\rightarrow$ C $\oplus$ mdes.e-of | ffice.cloud/car-reservation/add                                           | ⊠ ☆ 🖸 😫 :                      |
|                                                      | รายละเอียดการเดินทาง<br>💿 รอรับกลับ 🔿 ไม่รอรับกลับ                        |                                |
|                                                      | (รามวนริมที่เดิมทา<br>1 22/5/2563 ∎ี่ เวลาที่ออ * 22/5/2563 เวลาที่เดิน * |                                |
|                                                      | ์ จำนวนผู้เดินทาง :<br>1 จุดขึ้นรถ :                                      |                                |
|                                                      | จุดหมายปลายทาง * 🗕 + เลือกพิกัด                                           |                                |
|                                                      | <sup>ประเภทรถ</sup><br>รถตู้โดยสาร                                        |                                |
|                                                      | <านวนรถทัชอ <sup>■</sup><br>1                                             |                                |
| 🖷 🛱 🧮 🗢                                              | Ø 🙍 🔳 🔼                                                                   | 토 (아) 1mu 11:41<br>22/5/2563 🕶 |

#### ๖. คลิกเลือกวันและเวลาการเดินทาง

| )— Portal                                          | x stuuraern x +                                                                                                    | – 0 ×             |
|----------------------------------------------------|----------------------------------------------------------------------------------------------------|-------------------|
| $\leftrightarrow$ $\rightarrow$ C $\cong$ mdes.e-o | ffice.cloud/car-reservation/add                                                                                                 | ⊠ ☆ 🖾 \varTheta : |
|                                                    | รายละเอียดการเดินทาง<br><ul> <li>รอรับกลับ () ไม่รอรับกลับ</li> </ul>                                                           |                   |
|                                                    | <ul> <li>รำนวนวินที่เดินทา</li> <li>รินที่เดินทาง (วิน/เดือน/ปี</li> <li>1</li> <li>22/5/2563</li> <li>เวลาที่เดิน ▼</li> </ul> |                   |
|                                                    | ราบวนยู่เดินทาง :<br>1 จุดขึ้นรถ :                                                                                              |                   |
|                                                    | จุดหมายปลายทาง * 🗕 + เลือกพีกัด                                                                                                 |                   |
|                                                    | ประเภทรถ<br>รถตู่โดยสาร<br>•                                                                                                    |                   |
|                                                    | <ul> <li>4ำนวนรถทีขอ =</li> <li>1</li> </ul>                                                                                    |                   |
| 📲 🛱 肩 숙                                            | 🧭 🧿 🖬 🔼                                                                                                    | へ 聖 (如) 🗤 11:41 🛃 |

| 🍥 หลักเกณฑ์การขอใช้รถยนต์ราชการส่วนกลาง | J |
|-----------------------------------------|---|
|-----------------------------------------|---|

| 💽 สาวยโสธร : หนู มิเตอร์ อาร์ สยาม 斗              | x 🕞 Portal x 🗋 stuuzasin x +                 |            |                | -     | ٥                 |   | × |
|---------------------------------------------------|----------------------------------------------|------------|----------------|-------|-------------------|---|---|
| $\leftrightarrow$ $\rightarrow$ C $$ mdes.e-offic | ce.cloud/car-reservation/add                 | <u>G</u> r | ☆              | Ģ     | ≡ſ                | θ | : |
|                                                   | โประเภทรถ<br>ใม่ระบุ<br>รถยนด์<br>รถตูโดยสาร |            |                |       |                   |   | • |
|                                                   | วัตถุประสงค์ *                               |            |                |       |                   |   | i |
|                                                   | 3CI) NF                                      |            |                |       |                   |   | l |
|                                                   | ผู้เดินทาง                                   |            |                |       |                   |   | ł |
|                                                   | + แนบเอกสาร                                  |            |                |       |                   |   | Ŧ |
| 📲 🗮 📻 🛋 4                                         | gi 🧿 📲                                       | ^ 또        | ] <b>(</b> ⊅)) | ENG 2 | 11:35<br>2/5/2563 | 3 | 4 |

## ๗. เลือกประเภทรถ และพื้นที่เดินทาง

เส. กรอกวัตถุประสงค์ จุดแวะ ผู้เดินทาง และแนบเอกสาร (ถ้ามี)

| )— Portal                                          | x stuuraurn x +                                                        | – 0 ×                                             |
|----------------------------------------------------|------------------------------------------------------------------------|---------------------------------------------------|
| $\leftrightarrow$ $\rightarrow$ C $\cong$ mdes.e-o | ffice.cloud/car-reservation/add                                        | ⊠ ☆ 🖸 🕒 :                                         |
|                                                    | <ul> <li>ประเภทรอ</li> <li>รถตู่โดยสาร</li> <li>รถตู่โดยสาร</li> </ul> |                                                   |
|                                                    | 1                                                                      |                                                   |
|                                                    | ຈຸດແວະ<br>                                                             |                                                   |
|                                                    | ยู้เดินทาง<br>เอกสารแนบ<br><b>+ แบบเอกสาร</b>                          |                                                   |
| 🖷 🛱 📙 숙                                            |                                                                        | - 〒 (1)) N== 11:52<br>ヘ 〒 (1)) N== 22/5/2563 ■(4) |

...ภานยานพาทนะ กลุ่มงานช่วยอ่านวยการนักบริหาร...

#### หน้า ๘

## ๙. กรอกรายชื่อผู้อนุมัติ

| )- Portal                                         | x 🗋 szuszeren x +                     | – 0 ×                                 |
|---------------------------------------------------|---------------------------------------|---------------------------------------|
| $\leftrightarrow$ $\rightarrow$ C $\cong$ mdes.e- | office.cloud/car-reservation/add      | ☆ ◙ ⊖ :                               |
|                                                   |                                       |                                       |
|                                                   | ผู้เดินทาง                            |                                       |
|                                                   | เอกสารแนบ                             |                                       |
|                                                   | + แบบเอกสาร                           |                                       |
|                                                   | ผู้อนุมัติ *                          |                                       |
|                                                   | รายละเอียดเพิ่มเติม                   | -                                     |
|                                                   | ข้อมูลการดิดต่อและรายละเอียดเพิ่มเติม |                                       |
|                                                   | ĥ                                     |                                       |
|                                                   | 🕒 ยกเล็ก 🖬 ยืนยัน                     |                                       |
| 🖷 🛱 📙 숙                                           | aj 🛐 🔢                                | へ ED (4)) Mmu 11:52<br>22/5/2563 - 14 |

๑๐. กรอกรายละเอียดเพิ่มเติม (ถ้ามี)

| )— Portal                                        | x stansen x +                         | - 0 ×                                        |
|--------------------------------------------------|---------------------------------------|----------------------------------------------|
| $\leftrightarrow$ $\rightarrow$ C $\cong$ mdes.e | office.cloud/car-reservation/add      | ⊠ ☆ 🖾 😝 :                                    |
|                                                  |                                       | •                                            |
|                                                  | ยู่เดินทาง                            |                                              |
|                                                  | เอกสารแนบ                             |                                              |
|                                                  | + แบบเอกสาร                           |                                              |
|                                                  |                                       |                                              |
|                                                  | ี่ย้อนมัติ *<br>                      |                                              |
|                                                  | รายละเอียดเพิ่มเติม                   |                                              |
|                                                  | ข้อมูลการดิดต่อและรายละเอียดเพิ่มเดิม |                                              |
|                                                  |                                       |                                              |
|                                                  |                                       |                                              |
|                                                  | 🕒 ยกเล็ก 🖬 ยืนยัน                     |                                              |
| 📲 🛱 肩 숙                                          | 🧳 🧿 🖬                                 | へ 臣 (4)) Mmu 11:52<br>22/5/2563 <b>号</b> (4) |

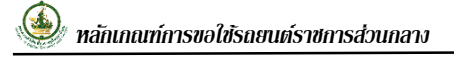

#### ๑๑. คลิกยืนยัน

| )- Portal                                          | x 🗋 stuureern x +                    |           | -      | ٥    | × |
|----------------------------------------------------|--------------------------------------|-----------|--------|------|---|
| $\leftrightarrow$ $\rightarrow$ C $\cong$ mdes.e-c | sffice.cloud/car-reservation/add     |           | ☆ 🖸    | θ    | : |
|                                                    |                                      |           |        |      | ^ |
|                                                    |                                      |           |        |      |   |
|                                                    | ผู้เดินทาง                           |           |        |      |   |
|                                                    |                                      |           |        |      |   |
|                                                    | เอกสารแนบ                            |           |        |      |   |
|                                                    |                                      |           |        |      |   |
|                                                    | + แมบเอกสาร                          |           |        |      |   |
|                                                    |                                      |           |        |      |   |
|                                                    |                                      |           |        |      |   |
|                                                    | ผู้อนุมด์ *                          |           |        |      |   |
|                                                    |                                      |           |        |      |   |
|                                                    | รายละเอียดเพิ่มเติม                  |           |        |      |   |
|                                                    | ข้อมอการติดต่อและรายละเอียดเพิ่มเติม |           |        |      |   |
|                                                    |                                      |           |        |      |   |
|                                                    |                                      |           |        |      |   |
|                                                    | Å                                    |           |        |      |   |
|                                                    | 🕒 ยกเล็ก 🕞 ยืนยัน                    |           |        |      |   |
|                                                    |                                      |           | • 11:5 | 2    | - |
|                                                    |                                      | < 12 €00) | 22/5/2 | 2563 | 4 |

#### ๑๒. คลิกตกลง เพื่อยืนยันการจองรถ

| )- Portal                                   | x 🛄 stousarn x +                                                                                                    | - 0 ×                                              |
|---------------------------------------------|----------------------------------------------------------------------------------------------------|----------------------------------------------------|
| $\leftrightarrow$ $\rightarrow$ C $$ mdes.e | -office.cloud/car-reservation/add                                                                                                   | 🕸 🖈 🖸 🔒 :                                          |
|                                             | สุดแวะ<br>mdes.e-office.cloud นอกว่า<br>ยันเย็นการรองรถ<br>เอกสารแนน<br>เอกสาร<br>เอกสาร<br>เม่นแล^<br>รอนเลื∙<br>กัญญาภัค ชุนทอง ⊘ |                                                    |
|                                             | รายละเอียดเพิ่มเติม<br>ข้อมูลการติดต่อและรายละเอียดเพิ่มเติม<br>(় ยกเลิก ยิ ยืนอั                                                  | ×<br>hu                                            |
| 🖷 🛱 🥫 숙                                     | 🧳 🧿 🗉 👘 👘                                                                                                    | ヘ 腔 ��) <sup>12:00</sup><br>22/5/2563 - <b>そ</b> 4 |

# ๑๓. เมื่อยืนยันการจองรถแล้วจะปรากฏดังนี้

| 1—                                                                            | 2 3                                                                | 4                                                           |   |
|-------------------------------------------------------------------------------|--------------------------------------------------------------------|-------------------------------------------------------------|---|
| กรอกข้อมูล                                                                    | เ พิจารณา รอจัดสรร                                                 | สั้นสุด                                                     |   |
| 🗎 รายละเอียดการขอจองรถ                                                        |                                                                    |                                                             | _ |
| รายละเอียดการเดินทาง                                                          |                                                                    |                                                             |   |
| วันที่เดินทาง<br>22/5/2563                                                    | เวลาที่เดินทาง<br>13:00 - 15:00                                    | จำนวนผู้เดินทาง<br>1                                        |   |
| จุดขึ้นรถ<br>สป.ดศ. ศูนย์ราชการฯ อาคารรัฐประศาสา<br>ภักดี ด้านทิศเหนือ ขั้น 2 | จุดหมายปลายทาง<br>ม ทำเนียบรัฐบาล                                  | ประเภทรถ                                                    |   |
| จำนวนรถที่ขอ<br>1                                                             |                                                                    |                                                             |   |
| วัตถุประสงค์<br>เข้าร่วมการประชุม                                             |                                                                    |                                                             |   |
| รายละเอียดเพิ่มเติม<br>ข้างออารอิดต่อแอะรายอะเอียดเพิ่มเติม                   |                                                                    |                                                             |   |
| -                                                                             |                                                                    |                                                             |   |
| รายละเอียดผู้ติดต่อ                                                           |                                                                    |                                                             |   |
| ชื่อ - สกุล (ผู้ใช้รถ)<br>อดีพงษ์ เครือแก้ว                                   | บริษัท   สังกัด   แผนก<br>สำนักงานปลัดกระทรวงดิจิทัลเพื่อเศรษฐกิจเ | ข้อมูลผู้ติดต่อ   เบอร์โทรศัพท์<br>adipong.k@mdes.go.th   - |   |
| ชื่อ - สกุล (ผู้จอง)<br>อดิพงษ์ เครือแก้ว                                     | บริษัท   สังกัด   แผนก<br>สำนักงานปลัดกระทรวงดิจิทัลเพื่อเศรษฐกิจเ | ข้อมูลผู้ติดต่อ   เบอร์โทรศัพท์<br>adipong.k@mdes.go.th   - |   |

| )— Portal                                          | × 📄 seurase 📃 × +                                       |                                                                    |                                                             | – 0 ×              |
|----------------------------------------------------|---------------------------------------------------------|--------------------------------------------------------------------|-------------------------------------------------------------|--------------------|
| $\leftrightarrow$ $\rightarrow$ C $\cong$ mdes.e-c | ffice.cloud/car-reservation/form/48?check_fill=1&start= | &back=                                                             |                                                             | ⊠ ☆ 🖸 台 :          |
|                                                    | ประมัท<br>งษย์⊓ระหงผ                                    |                                                                    |                                                             |                    |
|                                                    | รายละเอียดเพิ่มเดิม                                     |                                                                    |                                                             |                    |
|                                                    | ข้อมูลการติดต่อและรายละเอียดเพิ่มเติม<br>-              |                                                                    |                                                             |                    |
|                                                    | รายละเอียดผู้ติดต่อ                                     |                                                                    |                                                             |                    |
|                                                    | ชื่อ - สกุล (ผู้ใช่รถ) 1<br>อดีพงษ์ เครือแก้ว ส่        | มริษิท   ส่งกัด   แผนก<br>งำนักงานปลัดกระทรวงดิจิทัลเพื่อเศรษฐกิจเ | ข่อมูลผู้ตัดต่อ   เบอร์ไทรศัพท์<br>adipong.k@mdes.go.th   - |                    |
|                                                    | ชื่อ - สกุล (ผู้จอง) 1<br>อดิพงษ์ เครือแก้ว ส่          | มริษัท   สังกัด   แผนก<br>ง่านักงานปลัดกระทรวงดิจิทัลเพื่อเศรษฐกิจ | ข้อมูลผู้ติดต่อ   เบอร์โทรศัพท์<br>adipong.k@mdes.go.th   - |                    |
|                                                    | ท่านมีความพึงพอใจในการจัดสรรรถครั้งนี้มากน้อย           | บเพียงใด                                                           |                                                             |                    |
|                                                    | * * * * * ไห้คะแบน                                      |                                                                    |                                                             |                    |
|                                                    |                                                         | 🗏 um                                                               | ฟอร์ม 🖨 Print 🕞 ย้อนกลับ                                    |                    |
| 📲 🛱 🧮 😭                                            | <i>ø</i> <u> </u>                                       |                                                                    |                                                             | へ 臣 如) 🗤 13:25 🗧 🚺 |

๑๔. สามารถพิมพ์แบบฟอร์มการขอใช้รถได้ หลังจากได้รับการอนุมัติแล้ว

|                             | รถารรถ X รถารรยา                                                                                                    | × + |                    |                             | - 0                                                                                                    | ×        |
|-----------------------------|----------------------------------------------------------------------------------------------------|-----|--------------------|-----------------------------|----------------------------------------------------------------------------------------------------|----------|
| ← → C 🔒 mdes.e-office.cloud | d/car-reservation/printform?res=2175                                                                                                    |     |                    |                             | Image: A image: A image: A | :        |
|                             | invanishironishi<br>invanishironi<br>invanishironi invanishi (invanishi invanishi inva<br>Invanishi invanishi invan  |     | พิมพ์              | 1 หน้ากระดาษ                |                                                                                                    | Â        |
|                             | Analysis and an analysis and an an an an an an an an an an an an an                                                                                                    |     | ปลายทาง            | 🖶 Samsung Universal Pr 🔻    |                                                                                                    |          |
|                             | skaljoji skalju slažuvaji jesti jesti protektivni se na se se se se se se se se se se se se se                                                                                                    |     | หน้า               | ทั้งหมด 👻                   |                                                                                                    |          |
|                             | arfaipaouy=hitessa<br>(_aliani etauto)<br>2) erseelluigildrurs<br>arfa                                                                                                    |     | จำนวนชุด           | 1                           |                                                                                                    |          |
|                             | (Angisha spass)<br>#uniphrandlanjalanta<br>Solomoon <u>210000000 no 1500 no 1500 no </u> |     | การตั้งดำเพิ่มเติม | ~                           |                                                                                                    |          |
|                             | Rundharudzstelluğladın<br>vyusururhfasesin<br>savanesens car, anlar<br>Maksavanlarının savarları<br>Makanesens car is vərbit<br>naladesenses caris vərbit                                                                                                    |     |                    |                             |                                                                                                    |          |
|                             |                                                                                                    |     |                    | <b>า</b> ณฑ <b>้</b> ยกเล็ก |                                                                                                    |          |
|                             |                                                                                                    |     |                    |                             |                                                                                                    |          |
| 🖷 🛱 🗎 🐋 🐗                   | () 📲                                                                                                    |     |                    |                             | ב<br>ב (¢)) לאש<br>22/5/2563                                                                                                    | <b>4</b> |

## การแก้ไขการจองรถยนต์ราชการส่วนกลางผ่านระบบออนไลน์

#### ๑. คลิกแก้ไขรายละเอียดการจองรถ

| )- Portal                                            | x 📄 stuuts 📄 x                              |                                                                                                    |                                                             | – 0 ×                                                 |
|------------------------------------------------------|---------------------------------------------|----------------------------------------------------------------------------------------------------|-------------------------------------------------------------|-------------------------------------------------------|
| $\leftrightarrow$ $\rightarrow$ C $\cong$ mdes.e-off | fice.cloud/car-reservation/form/2681        |                                                                                                    |                                                             | ⊠ ☆ 🖾 🕒 :                                             |
|                                                      | ข้อมูลการติดต่อและรายละเอียดเพิ่มเดิม<br>-  |                                                                                                    |                                                             | •                                                     |
|                                                      | รายละเอียดผู้ติดต่อ                         |                                                                                                    |                                                             |                                                       |
|                                                      | ชื่อ - สกุล (ผู้ใช้รถ)<br>อดิพงษ์ เครือแก้ว | บริษัท   สังกัด   แผนก<br>สำนักงานปลัดกระทรวงดิจิทัลเพื่อเศรษฐกิจเ                                           | ข้อมูลผู้ติดต่อ   เบอร์โทรศัพท์<br>adipong.k@mdes.go.th   - |                                                       |
|                                                      | ชื่อ - สกุล (ผู้จอง)<br>อดิพงษ์ เครือแก้ว   | บริษัท   สังกัด   แผนก<br>สำนักงานปลัดกระทรวงดิจิทัลเพื่อเศรษฐกิจเ                                           | ข้อมูลผู้ติดต่อ   เบอร์โทรศัพท์<br>adipong.k@mdes.go.th   - |                                                       |
|                                                      | รายละเอียดผู้เดินทาง                        |                                                                                                    |                                                             |                                                       |
|                                                      | ชื่อ - สกุล                                 | บริษัท   สังกัด   แผนก                                                                                       | ดืดต่อเพิ่มเดิม                                             |                                                       |
|                                                      | กัญญาภัค ขุนทอง                             | กลุ่มงานช่วยอำนวยการนักบริหาร<br>(กก.กอก.) กองกลาง (กก.) สำนักงานปลัด<br>กระทรวงดิจิทัลเพื่อเศรษฐกิจและลังคม | kanyapak.k@mdes.go.th                                       |                                                       |
|                                                      | Ð                                           | Print 🕒 ยกเดิกการจองรถ 🥒 แก้ไ                                                                                | ขรายละเอียดการจองรถ                                         | v                                                     |
| 🖷 🛱 🧮 🖻                                              | ø 🧿 📃                                       |                                                                                                    |                                                             | へ 駐 (1)) <sup>13:28</sup><br>22/5/2563 <sup>1</sup> 4 |

## ๒. จะปรากฏหน้าต่างการแก้ไข ดังนี้

| ) Portal                                         | x 📄 stuuroven x +                                                                                                    | - 0 ×                            |
|--------------------------------------------------|----------------------------------------------------------------------------------------------------|----------------------------------|
| $\leftrightarrow$ $\rightarrow$ C $\square$ mdes | s.e-office.cloud/car-reservation/edit/2681                                                                             | ⊠ ☆ 🖸 \varTheta :                |
| ٨                                                | รายการจองรถของท่าน ตารางการไข้รถ รายการรถ รายการรอพิจารณา                                                              | อดิพงษ์ เครือแก้ว 🕸 😮            |
|                                                  | แก้ไขแบบบันทึกขออนุมัติการใช้ยานพาหนะ                                                                                  |                                  |
|                                                  | รายละเอียดผู้จองรถ                                                                                                    |                                  |
|                                                  | ชื่อ - นามสกุล [เบอร์โพร E-mail                                                                                        |                                  |
|                                                  | อดิพงษ์ เครือแก้ว - adipong.k@mdes.go.th                                                                               |                                  |
|                                                  |                                                                                                    |                                  |
|                                                  | รายละเอียดผู้ใช้รถ                                                                                                    |                                  |
|                                                  | ชื่อ - นามสกุล *                                                                                                    |                                  |
|                                                  | อดิพงษ์ เครือแก้ว เบอร์โทร adipong.k@mdes.go.th                                                                        |                                  |
|                                                  | รายละเอียดการเดินทาง                                                                                                   |                                  |
|                                                  | 💿 รอรับกลับ 🔿 ไม่รอรับกลับ                                                                                             |                                  |
|                                                  | (จำนวนวันที่เดินทา) วันที่เดินทาง (วัน/เดือน/ปี (เวลาที่ออกเดินทา) วันที่เดินทางกลับ (วัน/เดือน/ปี) (เวลาที่เดินทางกลั |                                  |
|                                                  | 1 22/5/2563 🗉 14:30 🍹 22/5/2563 16:00 🔭                                                                                |                                  |
|                                                  |                                                                                                    |                                  |
|                                                  |                                                                                                    |                                  |
|                                                  | จำนวนผู้เดินทาง : จุดขึ้นรถ :                                                                                          | •                                |
| 🖷 🗄 📒 🗲                                          | a 🧳 🧕 📲                                                                                                    | へ ED (4)) <sup>1</sup> Miu 13:28 |

## m. เมื่อแก้ไขเสร็จแล้ว คลิกบันทึก เสร็จสิ้นการทำรายการ

|                                                                                                    | - Portal                                          | X 🗋 stuuravsn X 🕂                     | - 0 ×                             |
|----------------------------------------------------------------------------------------------------|---------------------------------------------------|---------------------------------------|-----------------------------------|
|                                                                                                    | $\leftrightarrow$ $\rightarrow$ C $\cong$ mdes.e- | ffice.cloud/car-reservation/edit/2681 | 🔤 🕁 🖸 🔒 :                         |
|                                                                                                    |                                                   |                                       | •                                 |
|                                                                                                    |                                                   |                                       |                                   |
|                                                                                                    |                                                   | ผู้เห็นทาง                            |                                   |
| LULIAR ALLANDA<br>TRANSPORTER ALLANDA<br>ALLANDA<br>AL |                                                   | າເອີ້າອີ້ ແມ່ນ ທີ່ແມ່ນເປັນ            |                                   |
|                                                                                                    |                                                   |                                       |                                   |
| וווווווווווווווווווווווווווווווווווו                                                                                                    |                                                   | เอกสารแนบ                             |                                   |
| ijaulă *<br>ກິນຊາກັດສູ ແນກລະເອີ<br>Sruazi มีของกันເຮັບ<br>ນັ້ນຊາດກາງຮັດສ່ອນແຮງບອກເຮັບອາດົນແຮັບ<br>ມີອາດາເລັດ<br>ມີມີມີມີມີມີມີມີມີມີມີມີມີມີມີມີມີມີມີ                                                                                                    |                                                   | + แนบเอกสาร                           |                                   |
| iaulă *<br>ກິດແຕ້ກິດຂຶ້ນ<br>ສາມາະເລີຍແຕ່ກິນເລີມ<br>ສາມາະເລີຍແຕ່ກິນເລີມ<br>ມີສາມາດເອັດສະແນນານແຮະເລີຍແຕ່ກິນເລີມ<br>ມີສາມາດ<br>ມີມາດເອັດສະແນນານແຮະເລີຍແຕ່ກິນເລີມ<br>ມີມາດເອັດສະແນນານແຮະເລີຍແຕ່ກິນເລີມ<br>ມີມາດເອັດສະແນນານແຮະເລີຍແຕ່ກິນເລີມ                                                                                                    |                                                   |                                       |                                   |
|                                                                                                    |                                                   |                                       |                                   |
|                                                                                                    |                                                   | ejanik *                              |                                   |
| รายละเรียดเพิ่มเติม<br>ป่อมูลการติดต่อและรายละเรียดเพิ่มเติม<br>(> ยกเลิก โข บับพัก                                                                                                    |                                                   | นเห็ญมห มักมรุง 🔿                     |                                   |
| รายละเอียดเพิ่มเดิม<br>ช่อมูลการคิดต่อและรายละเอียดเพิ่มเติม<br>(> ยกเล็ก โข บันทึก                                                                                                    |                                                   |                                       |                                   |
|                                                                                                    |                                                   | รายละเอียดเพิ่มเดิม                   |                                   |
|                                                                                                    |                                                   | ข้อมูลการติดต่อและรายละเอียดเพิ่มเติม |                                   |
|                                                                                                    |                                                   |                                       |                                   |
|                                                                                                    |                                                   |                                       |                                   |
|                                                                                                    |                                                   | 4                                     |                                   |
|                                                                                                    |                                                   |                                       |                                   |
|                                                                                                    |                                                   | 🕞 ยกเลิก 🖬 บันทึก                     |                                   |
| # 백 🦰 숙 🔊 🚺 🔢                                                                                                    |                                                   |                                       | Ţ                                 |
|                                                                                                    | 📲 🗄 🧮 🗲                                           | Ø 🧕 🔳                                 | へ ED 40) 1mm 13:29<br>22/5/2563 📲 |

...วานยานพาหนะ กลุ่มวานช่วยอ่านวยการนักบริหาร...

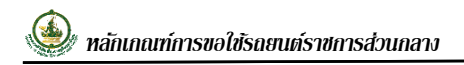

#### การยกเลิกการจองรถยนต์ราชการส่วนกลางผ่านระบบออนไลน์

#### ๑. คลิกยกเลิกการจองรถ

| )— Portal                                          | x 📄 stuusesen x -                                                  | ÷                                                                                                    |                                                             | - 0 ×                                        |
|----------------------------------------------------|--------------------------------------------------------------------|----------------------------------------------------------------------------------------------------|-------------------------------------------------------------|----------------------------------------------|
| $\leftrightarrow$ $\rightarrow$ C $\cong$ mdes.e-o | ffice.cloud/car-reservation/form/2681                              |                                                                                                    |                                                             | ⊠ ☆ 🖸 🔒 :                                    |
|                                                    | ข้อมูลการดิดต่อและรายละเอียดเพิ่มเติม<br>-                         |                                                                                                    |                                                             | ·                                            |
|                                                    | รายละเอียดผู้ติดต่อ<br>ชื่อ - สกุล (ผู้ใช้รถ)<br>อดิพงษ์ เครือแก้ว | บริษัท   สังกัด   แผนก<br>สำนักงานปลัดกระทรวงดิจิทัลเพื่อเศรษฐกิจเ                                           | ข้อมูลผู้ติดต่อ   เบอร์โทรศัพท์<br>adipong.k@mdes.go.th   - |                                              |
|                                                    | ชื่อ - สกุล (ผู้จอง)<br>อดิพงษ์ เครือแก้ว                          | บริษัท   สังกัด   แผนก<br>สำนักงานปลัดกระทรวงดิจิทัลเพื่อเศรษฐกิจเ                                           | ข้อมูลผู้ติดต่อ   เบอร์โทรศัพท์<br>adipong.k@mdes.go.th   - |                                              |
|                                                    | รายละเอียดผู้เดินทาง                                               |                                                                                                    |                                                             |                                              |
|                                                    | ชื่อ - สกุล                                                        | บริษัท   สังกัด   แผนก                                                                                       | ดืดต่อเพิ่มเดิม                                             |                                              |
|                                                    | กัญญาภัค ขุนทอง                                                    | กลุ่มงานช่วยอำนวยการนักบริหาร<br>(กก.กอก.) กองกลาง (กก.) สำนักงานปลัต<br>กระทรวงดิจิทัลเพื่อเศรษฐกิจและสังคม | kanyapak.k@mdes.go.th                                       |                                              |
|                                                    | Ð                                                                  | Print 📴 ยกเด็กการจองรถ 🥒 แก้ไ                                                                                | ขรายละเอียดการจองรถ 🕞 ข้อนกลับ                              | v                                            |
| 🖷 🛱 <u>व</u>                                       | <i>ø</i> 🦻 📃                                                       |                                                                                                    |                                                             | へ 臣 (か) 1/mu 13:28<br>22/5/2563 <b>で</b> (4) |

๒. คลิกตกลง เพื่อยืนยันการยกเลิกจองรถ

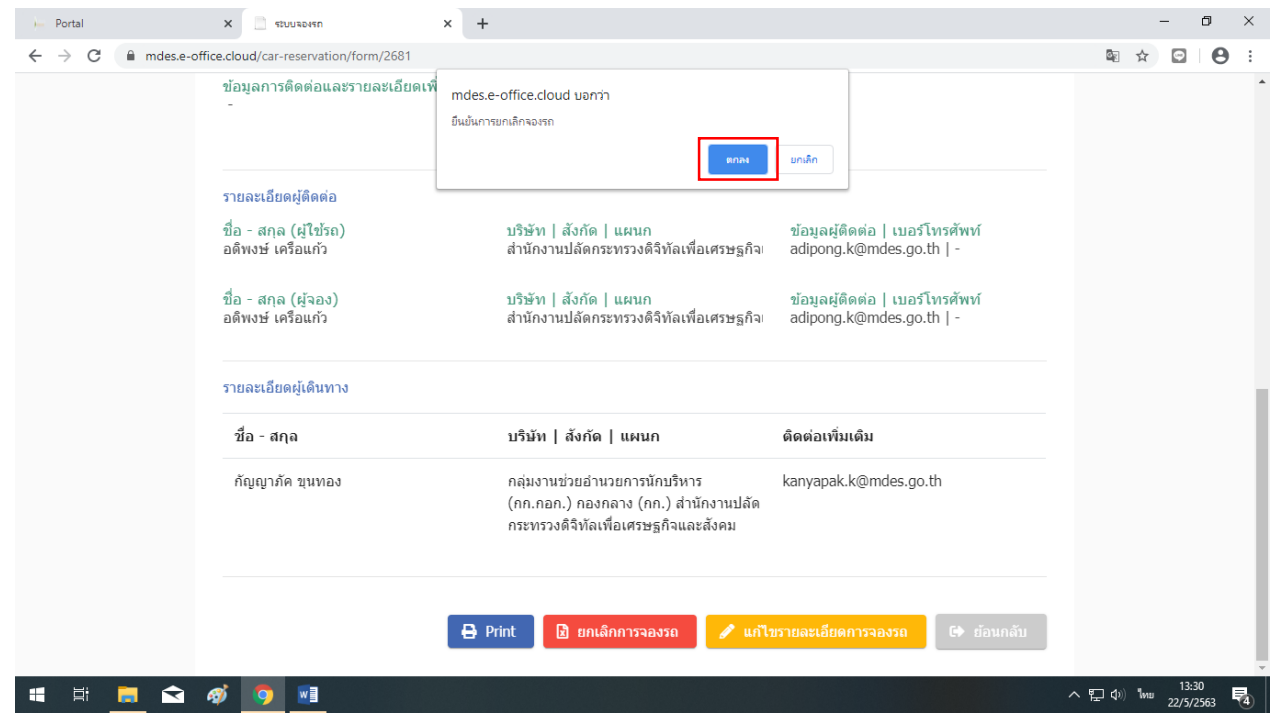

\_\_\_\_\_มานยานพาหนะ กลุ่มงานช่วยอ่านวยการนักบริหาร\_\_\_

| )- Portal                                            | N9465UU32                                                       | × +                                                                                                    | - 0 ×                                |
|------------------------------------------------------|-----------------------------------------------------------------|----------------------------------------------------------------------------------------------------|--------------------------------------|
| $\leftrightarrow$ $\rightarrow$ C $\cong$ mdes.e-off | ice.cloud/car-reservation/form/2681                             |                                                                                                    | ⊠ ☆ 🖸 😫 :                            |
|                                                      | ข้อมูลการติดต่อและรายละเอียดเพื<br>-<br>รายอะเรียดปลืดด่อ       | mdes.e-office.cloud นอกว่า<br>ยกเลิกการจองรถเรียบร้อย<br>ตกคร                                                                      |                                      |
|                                                      | ร้ายสงเยยตลุดดดย<br>ชื่อ - สกุล (ผู้ใช้รถ)<br>อดิพงษ์ เครือแก้ว | บริษัท   สังกัด   แผนก ข้อมูลผู้ติดต่อ   เบอร์โทรศัพท์<br>สำนักงานปลัดกระทรวงดิจิทัลเพื่อเศรษฐกิจฺเ adipong.k@mdes.go.th   -       |                                      |
|                                                      | ชื่อ - สกุล (ผู้จอง)<br>อดิพงษ์ เครือแก้ว                       | บริษัท   สังกัด   แผนก ข้อมูลผู้ติดต่อ   เบอร์โทรศัพท์<br>สำนักงานปลัดกระทรวงดิจิทัลเพื่อเศรษฐกิจ adipong.k@mdes.go.th   -         |                                      |
|                                                      | รายละเอียดผู้เดินทาง                                            |                                                                                                    |                                      |
|                                                      | ชื่อ - สกุล                                                     | บริษัท   สังกัด   แผนก ดิดต่อเพิ่มเดิม                                                                                             |                                      |
|                                                      | กัญญาภัค ขุนทอง                                                 | กลุ่มงานช่วยอำนวยการนักบริหาร kanyapak.k@mdes.go.th<br>(กก.กอก.) กองกลาง (กก.) สำนักงานปลัด<br>กระทรวงดิจิทัลเพื่อเศรษฐกิจและสังคม |                                      |
|                                                      |                                                                 | 🖨 Print 🔀 ยกเล็กการจองรถ 🥜 แก่ไขรายละเอียดการจองรถ 🕼 ย่อนกลับ                                                                      |                                      |
| 📲 🗮 📕 🕿                                              | Ø 🧕 📃                                                           |                                                                                                    | 、 聖 (1)) Mmu 13:30<br>22/5/2563 - 【4 |

๓. คลิกตกลง เพื่อยันยืนการยกเลิกจองรถเรียบร้อย

๔. เมื่อยกเลิกการจองรถเรียบร้อยแล้ว ระบบจะเข้าสู่รายการจองรถทั้งหมด และสถานะการจองรถ ดังนี้

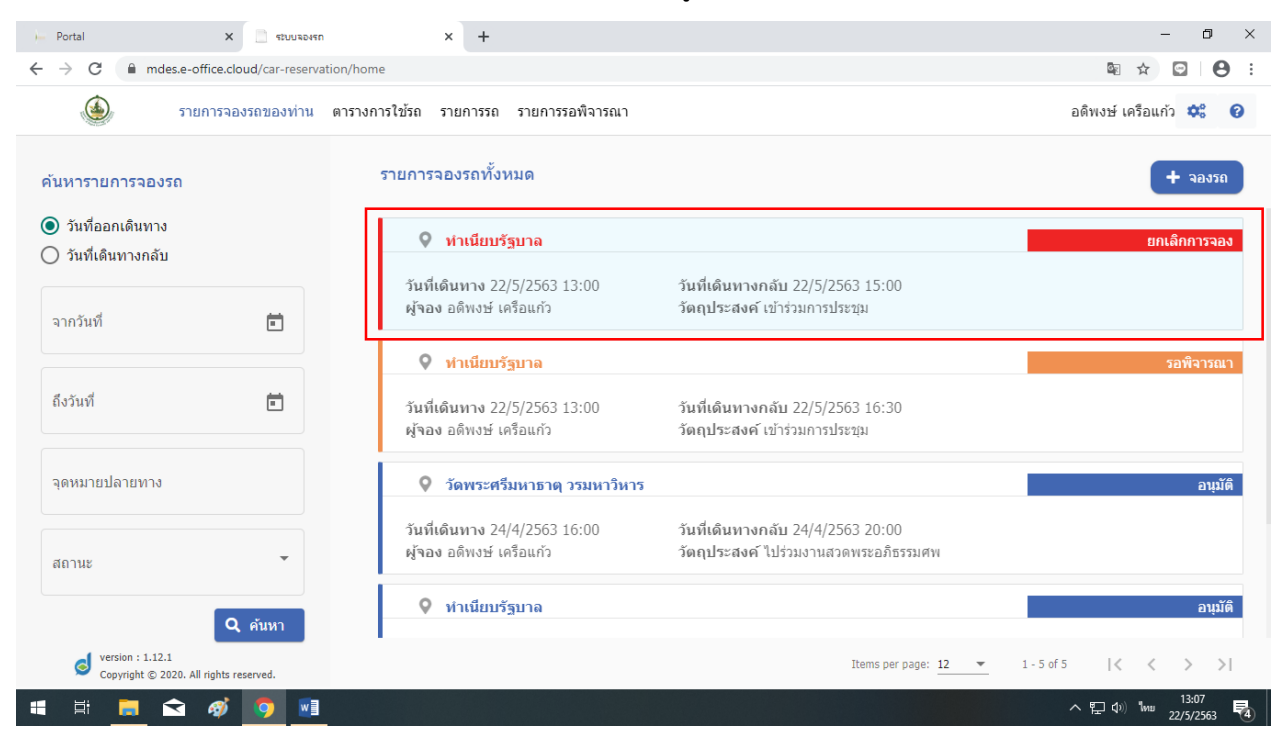

\_\_\_\_ภานยานพาทนะ กลุ่มภานช่วยอ่านวยการนักบริหาร\_\_